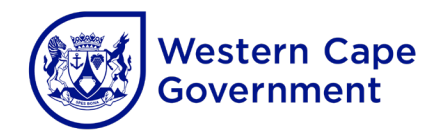

# Department of Economic Development and Tourism

SMME Booster Fund 2023

How to Apply

How to navigate the technical requirements for applying to the SMME Booster Fund 2023 This document is intended to help guide you in using the online application system to apply to the SMME Booster Fund 2023. Please note that the application process is an online process, and all relevant documentation needs to be uploaded while completing the online application process.

Before you commence with the application process, please familiarise yourself with the application requirements as outlined in the Application Guideline.

The guideline can be accessed via the DEDAT website: <u>https://www.westerncape.gov.za/general-publication/smme-booster-fund-2023</u>

### Compatibility

The online application system is **only** compatible with the following internet browsers

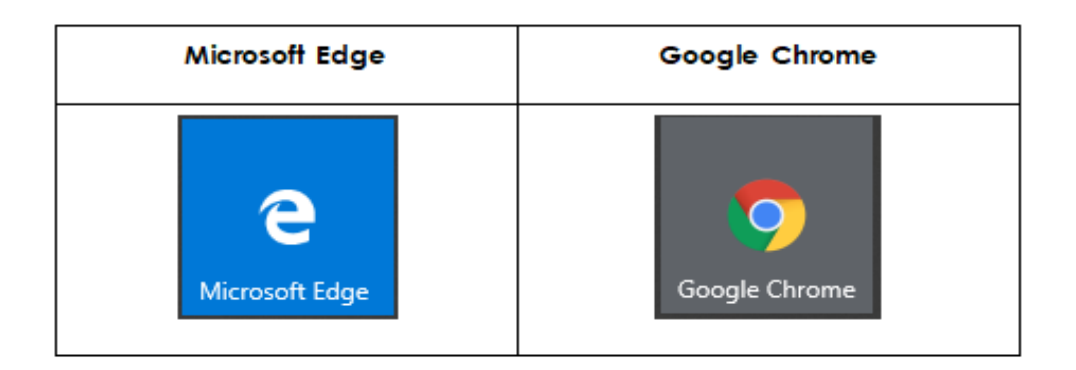

It is however recommended to use the latest version of Google Chrome. If you do not have Google Chrome installed on your computer, you can follow the link to Google's "how to install Chrome" page and download it from there.

https://support.google.com/chrome/answer/95346?co=GENIE.Platform%3DDesktop&hl=en

#### Uploading of Documentation

The application process will require you to upload several documents to substantiate your application. The onus will be on you to ensure that the documentation can be opened and viewed by the adjudicators.

Please ensure that all uploaded documents are in one of the following file formats

**PDF** - Portable Document Format

JPEG/JPG - Joint Photographic Experts Group

PNG - Portable Network Graphics

The maximum file size for uploading of documents is 20 megabytes (20MB)

## Creating an Account and accessing the Application Form

The application system as developed by the Western Cape Government will require you to create an online profile before you are able to access the application system. After you have accessed the link, you can create an account via clicking on the "Sign up now" link

|               | Government                        |  |
|---------------|-----------------------------------|--|
| Sign in w     | ith your email address            |  |
| Email Add     | fress                             |  |
| Password      | 2                                 |  |
| Forgot your p | password?                         |  |
| Don't have ar | Sign in<br>n account? Sign up now |  |
| Sign in w     | ith your social account           |  |
|               | WCG Azure AD                      |  |

To create an account, you will be required to enter a valid email address

| Email Add  |              |            |  |
|------------|--------------|------------|--|
|            | Send werlik  | ation code |  |
| Novi Passe | and .        |            |  |
| Confirm N  | en famouel - |            |  |
| Display No | rist         |            |  |
| Given Nar  |              |            |  |
| Surjame    |              |            |  |

A one-time verification code will be sent to the email address provided which you will use to verify the account. This is a safety feature intended to ensure only you will be able to access the information provided. All information stored on your account will be done in accordance with the Protection of Public Information Act (POPIA).

If you have any questions or concerns, please feel free to peruse the Western Cape Government's Digital Privacy Policy <u>https://www.westerncape.gov.za/privacy</u>

Once you have logged in, you will be directed to the DEDAT Funding landing page. You will be required to select the Programme to which you are applying:

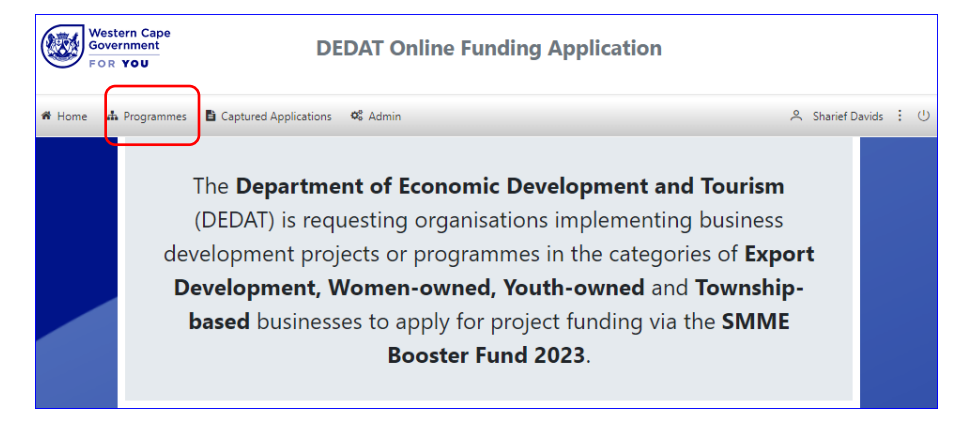

Upon accessing the programme page you can see the available programmes. Select the SMME Booster Fund 2023 Programme by clicking on "Apply Here".

|   | Funding Template<br>↑↓ | Name ↑↓                   | Description $\uparrow\downarrow$                                                                                                    | Financial<br>Year ↑↓ | Opening<br>Date for<br>Applications<br>↑↓ | Closing<br>Date for<br>Applications<br>†↓ | Status ↑↓ | Actions       |
|---|------------------------|---------------------------|----------------------------------------------------------------------------------------------------|----------------------|-------------------------------------------|-------------------------------------------|-----------|---------------|
|   | Any ~                  | <b>V</b>                  | T                                                                                                    | Any 🗸                |                                           |                                           | Any 🗸     |               |
| 1 | Booster Fund Template  | SMME Booster Fund<br>2023 | A fund that supports<br>organisations and<br>municipalities that<br>implements projects and<br>programmes that<br>supports Western Cape<br>based SMMEs | 2023/24              | 2023-06-11<br>23:59:47                    | 2023-07-13<br>00:01:15                    | Open      | Apply<br>Here |

Clicking on "Apply Here" in the SMME Booster Fund 2023 row, this will navigate you to the application form where you will be able to apply for one of the categories of support offered.

#### **Application System Mechanics**

The first action required will be for you to select which category you will be applying for using the dropdown selector

| 🖺 Save 🖒 Submit 📕 Go Back                                                                                                    |                                                                                                    |
|----------------------------------------------------------------------------------------------------|----------------------------------------------------------------------------------------------------|
|                                                                                                    | 1<br>Application Selection                                                                                               |
| Application Selection                                                                                                    |                                                                                                    |
| Dear Sir / Madam                                                                                                    |                                                                                                    |
| Thank you for your interest in the SMME Booster<br>i. Completed application details contained o<br>ii. Uploading of all relevant supporting docur | Fund 2023 (the Programme). Please note that application to the Programme requires the following:<br>n this form<br>nents |
| To complete the application details, please <b>select</b>                                                                                         | the relevant application category below and click save.                                                                  |
| Application Category*                                                                                                    | Select an Application Category                                                                                           |

Once you have selected a category, the application tabs will load where you will be inputting the relevant information.

| 🖺 Save 🖒 Submit            | K Go Back        |                             |                          |                     |                                |             |               |                               |                   |
|----------------------------|------------------|-----------------------------|--------------------------|---------------------|--------------------------------|-------------|---------------|-------------------------------|-------------------|
| 1<br>Application Selection | 2<br>Information | 3<br>Organisational Profile | 4<br>Project Description | 5<br>Project Impact | 6<br>Monitoring And Evaluation | 7<br>Budget | 8<br>Cashflow | 9<br>Implementation Timelines | 10<br>Declaration |
| Information                |                  |                             |                          |                     |                                |             |               |                               |                   |

There are three automated systems in the application process where you will input the project timeframe and expenditure information into.

Please ensure that the information you input into these three sections corresponds with each other and the budget information as inputted under the "Application Information" in the "Information" tab. If the information does not correspond, the system will be unable to validate it and you will not be able to submit your application.

## Refer to the example below

The information is captured under the "Application Information" section.

| Application Information          |           |
|----------------------------------|-----------|
| Full project budget (R)*         | 2,200,000 |
| Funding required from DEDAT (R)* | 2,000,000 |
| Value of own contribution (R)*   | 200,000   |

# Project Impact

Select the edit icon on the left

|   |   | Name of the business |
|---|---|----------------------|
| đ | 1 |                      |

Once you've completed the information within that row, click the green tick on the left to add it

|        |   | Name of the business | Business Address Lookup       |
|--------|---|----------------------|-------------------------------|
| ~<br>× | 1 |                      | Find Address (type 4 letters) |

## Project Budget

In the "Budget" tab you will have to account for the entire project budget. This includes the funding requested from the Department along with all other funding – in the example below it will have to come to a total of R2,200,000

Under the "Budget Item" column, you will have to indicate all the items you will have expenditure against.

Note: Each block must conation a value, if there is no amount allocated to the item, please enter a "0"

Provide a project budget which clearly shows the funding required from the Department, your own funding contribution, as well as funding from other organisations (where applicable). Please ensure the following:

- ease ensure the following:
- Total Project Funding amount align with the amount entered for Full Project Budget on the Information screen
- Total DEDAT Funding amount align with the amount entered for Total Cashflow on the Cashflow screen
- Provide detailed description of how the budget items are costed see the application guidelines for the information that will be required

|                  |                                               |                                                                 |               | FUNDING SOURCE |               |                          |   |
|------------------|-----------------------------------------------|-----------------------------------------------------------------|---------------|----------------|---------------|--------------------------|---|
| Budget Item      | Budget Item Description and costing guideline | Will the funding be<br>internally and/or<br>externally utilised | DEDAT Funding | Own Funding    | Other Funding | Total Project<br>Funding |   |
| Things           | Description of the Things                     | Internally utlised                                              | R800,000      | RO             | RO            | R800,000                 | ۵ |
| Stuff            | Description of the Stuff                      | Internally utilised                                             | R1,000,000    | R100,000       | RO            | R1,100,000               | ۵ |
| Things and Stuff | Description of the various Things and Stuff   | Externally utilized                                             | R100,000      | RO             | RO            | R100,000                 | ۵ |
| More Things      | Another description of the Things             | Internally utilised                                             | R100,000      | RO             | R100,000      | R200,000                 | ۵ |
| + Add Row        |                                               |                                                                 | R2,000,000    | R100,000       | R100,000      | R2,200,000               |   |

Note the funding requested from DEDAT amounts to R2,000,000 whilst the combined total of the "Own Funding" and "Other Funding" amounts to R200,000. The Value of own contribution and the amount requested from DEDAT is thus in line with the amount captured in the application information section.

## **Project Cashflow**

In the "Cashflow" tab you will indicate the expenditure timeframe by which you will be expending the DEADT portion of the funding. In the Example, it is only the R2,000,000 you are applying for from DEDAT.

Note: Each block must contain a value, if there is no amount allocated to the item, please enter a "0"

| Cashflow               |                            |                            |                         |            |          |          |            |         |
|------------------------|----------------------------|----------------------------|-------------------------|------------|----------|----------|------------|---------|
|                        |                            |                            |                         |            |          |          | co         | OMPLETE |
| Provide an activity-ba | used cash flow detailing a | Il activities (items) that | will be funded by the D | epartment. |          |          |            |         |
| Project Item           | Jul 2023                   | Aug 2023                   | Sep 2023                | Oct 2023   | Nov 2023 | Dec 2023 | Total      |         |
| Things                 | R20,000                    | R200,000                   | R0                      | R200,000   | R20,000  | R10,000  | R450,000   | ۵       |
| Stuff                  | RO                         | RO                         | R800,000                | RO         | R200,000 | RO       | R1,000,000 | ۵       |
| Things and Stuff       | R10,000                    | R10,000                    | R10,000                 | R100,000   | RO       | R200,000 | R330,000   | ₪       |
| More Things            | R20,000                    | RO                         | R100,000                | RO         | R100,000 | RO       | R220,000   | ₪       |
| + Add Row              | R50,000                    | R210,000                   | R910,000                | R300,000   | R320,000 | R210,000 | R2,000,000 |         |

Note that the values captured in the total column align with the DEDAT funding column as captured in the "Budget" tab and that all items listed in the budget are represented.

## **Implementation Time Frame**

The implementation timeframe provides a guide to when all aspects of the project will be implemented. All aspects of the project implementation must be captured here irrespective if there is a budgetary amount linked to it or not.

Insert the activity name in the right-hand column. To indicate when the activity is taking place, click in the corresponding block, this will load a selector block.

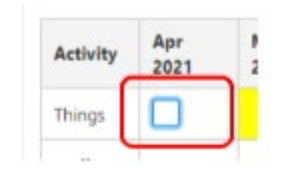

Clicking in the block will select it and turn it yellow indicating that the "Activity" will be taking place in the month selected. Below is a completed example

| Implementation Timelines                               |                     |                     |                  |                 |                   |                   |                |                   |                    |         |
|--------------------------------------------------------|---------------------|---------------------|------------------|-----------------|-------------------|-------------------|----------------|-------------------|--------------------|---------|
|                                                        |                     |                     |                  |                 |                   |                   |                |                   | сом                | IPLETE  |
| Provide a project implementation plan v<br>/ contract. | which details all p | project activities. | Please note that | should your app | lication be succe | ssful; the agreed | implementation | n plan will becon | ne part of the agr | reement |
| Financial Year:                                        | 2023 - 2024         |                     |                  |                 |                   |                   |                |                   |                    |         |
| Activity                                               | Jul 2023            | Aug 2023            | Sep 2023         | Oct 2023        | Nov 2023          | Dec 2023          | Jan 2024       | Feb 2024          | Mar 2024           |         |
| Things                                                 |                     |                     |                  |                 |                   |                   |                |                   |                    | ۵       |
| Stuff                                                  |                     |                     |                  |                 |                   |                   |                |                   |                    | ۵       |
| Things and Stuff                                       |                     |                     |                  |                 |                   |                   |                |                   |                    | Ð       |
| Free activity                                          |                     |                     |                  |                 |                   |                   |                |                   |                    | ۵       |
| More Things                                            |                     |                     |                  |                 |                   |                   |                |                   |                    | ۵       |
| Some Planning Thing                                    |                     |                     |                  |                 |                   |                   |                |                   |                    | ۵       |
| + Add Row                                              |                     |                     |                  |                 |                   |                   |                |                   |                    |         |

If your project spans more than one financial year, you can indicate this by adding an additional timeline linked to the second financial year of implementation – do note that our financial year runs from April to March.

To add an additional year, click the "Add another Financial Year" button at the bottom left corner of the Implementation Timeline tab

| A | ctivity     | Арг |
|---|-------------|-----|
| 0 | ther things |     |
|   |             |     |
|   | + Add Row   |     |

## Validating and Submitting

The DEDAT application system uses an auto- validation that ensures that all information is inputted and in the correct format before you can submit your application. Once you have completed the application form, it is advised that you save one last time before clicking on the submit button

| EW FUNDING APPLIC        | ATION  |          |           |
|--------------------------|--------|----------|-----------|
| <b>'D</b> Clear Messages | 🖺 Save | 🖒 Submit | K Go Back |

If the system picks up any incorrect or missing information, you will be notified with an onscreen message indicating the section and missing or incorrect information.

| EW FUNDING APPLICATIO     | 5N                                                                  |
|---------------------------|---------------------------------------------------------------------|
| O Clear Messages          | Save 🖒 Submit 📕 Go Back                                             |
| () Information: Please of | upload the required documents                                       |
|                           | ve Authority Contact Information: Diaste canture all remared fields |

Once you have submitted your application, you will receive a notification that the application has been submitted. You will also be able to view the application from your profile page. Once the applications have been adjudicated you will be informed as to the success of the application.

For any further assistance please email the DEDAT Booster Enquiries line at <u>DEDAT.BoosterEnquiries@westerncape.gov.za</u>